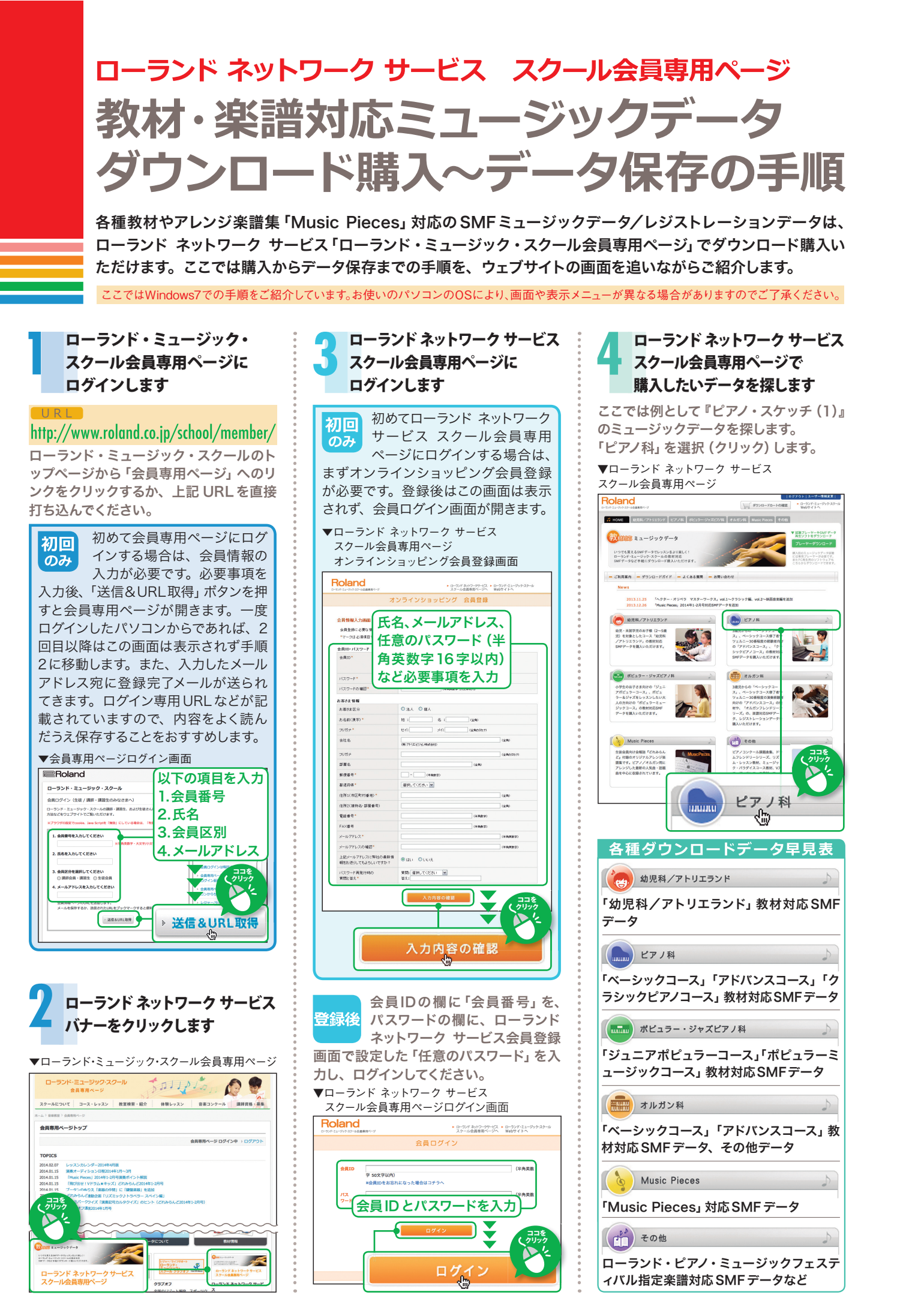

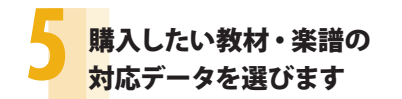

## ▼教材・楽譜選択画面

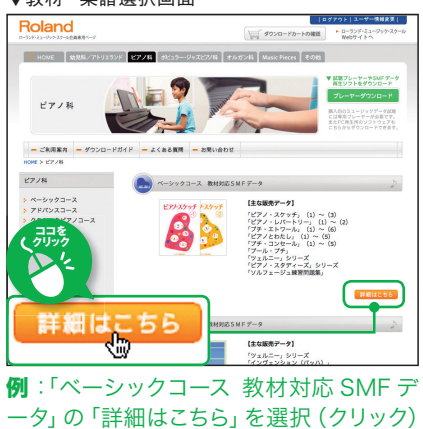

ータ」の「詳細はこちら」を選択 (クリック します。

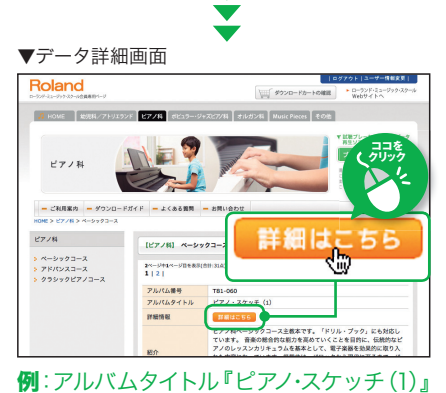

の「詳細はこちら」を選択(クリック)します。

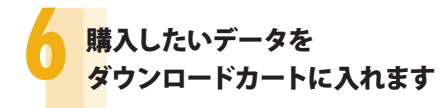

▼ダウンロードカートボタン表示画面

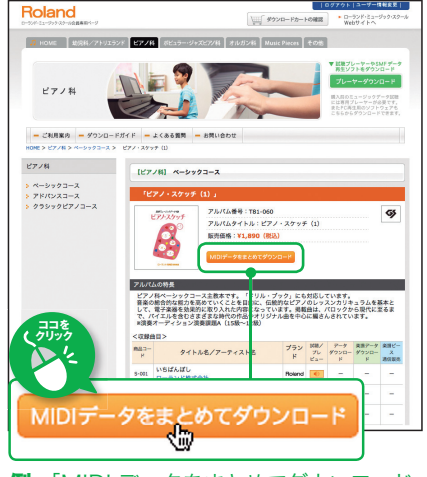

**例**:「MIDI データをまとめてダウンロード」 をクリックします。

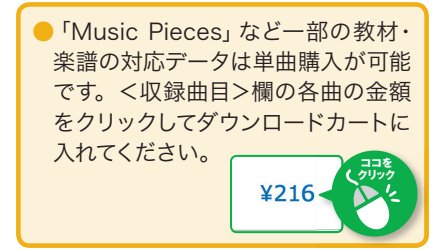

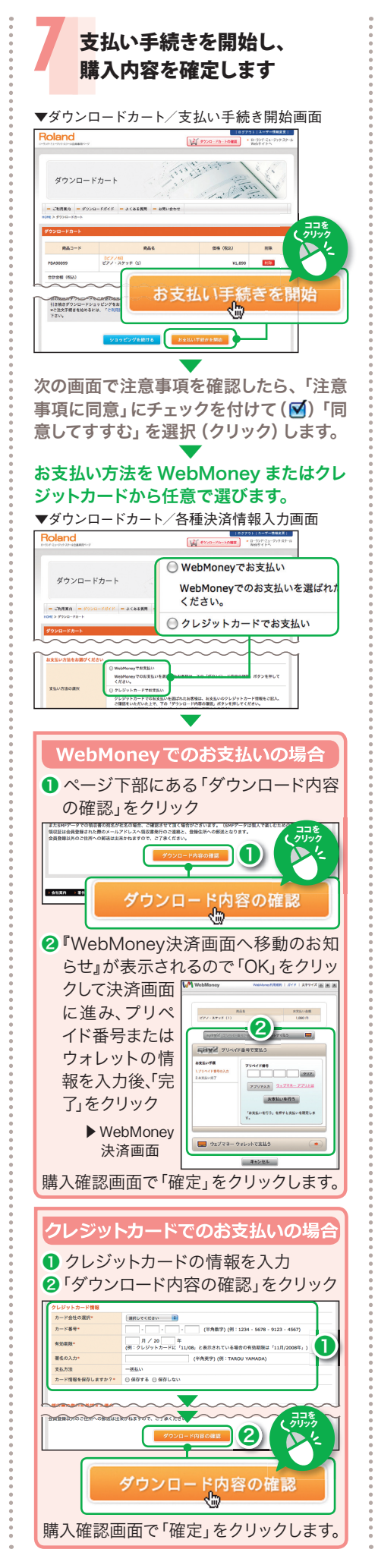

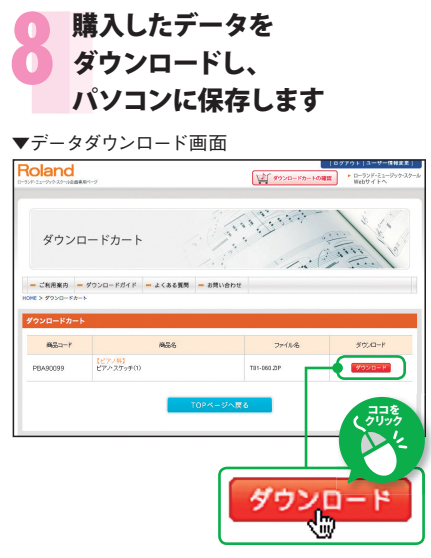

「ダウンロード」 ボタンをクリックして、パ ソコンにデータを保存します。

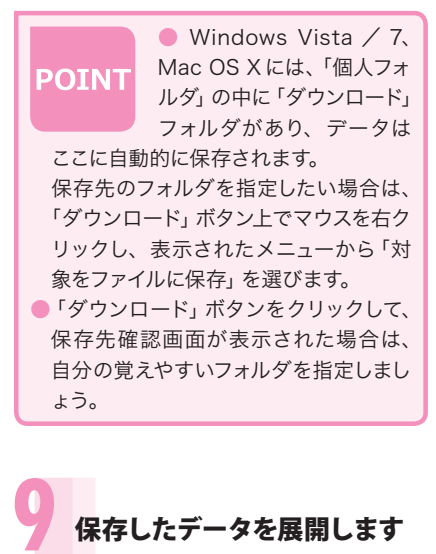

購入データは「ZIP 圧縮ファイル」の状態 になっています。使用する前に圧縮状態 から"展開"(解凍)してください。

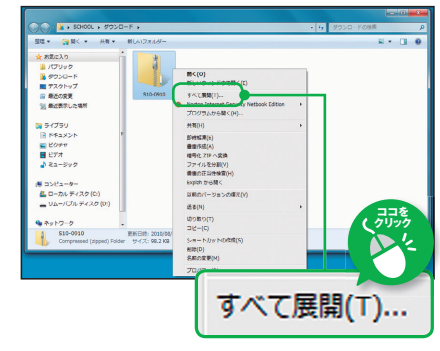

- 保存先のフォルダを開き、ダウンロード購入したZIP圧縮ファイルの上でマウスを右クリックし、表示されたメニューから「すべて展開」を選びます。展開ウィザードが自動表示されますので、 画面の指示に従って展開してください。
- 展開されたフォルダをダブルクリックすると、中にSMFデータが入っています。 USBメモリーなどの記憶メディアにはこのSMFデータを移動して、電子楽器やミュージック・プレーヤーなどで使用してください。